## **Download mit Atom Feed**

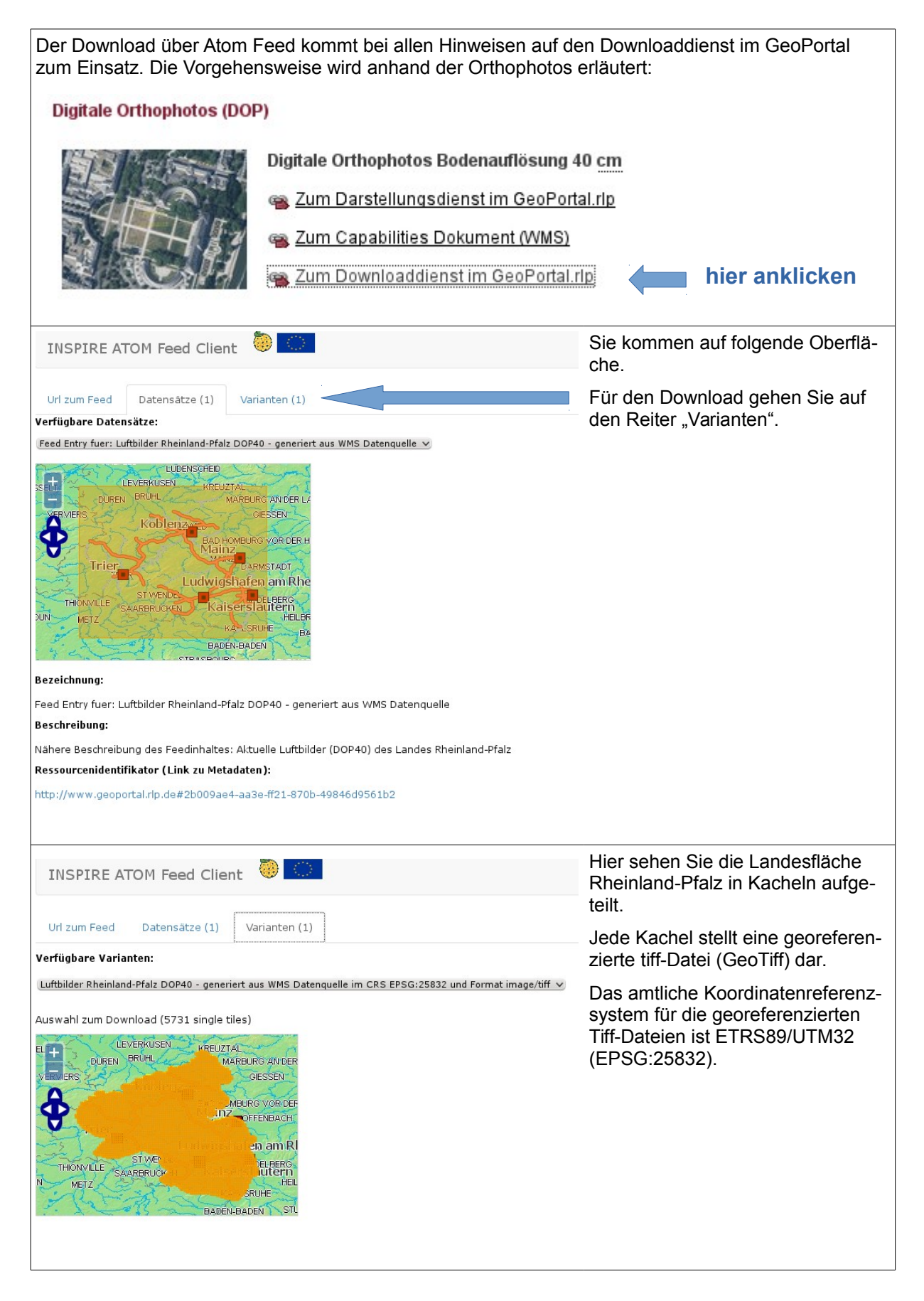

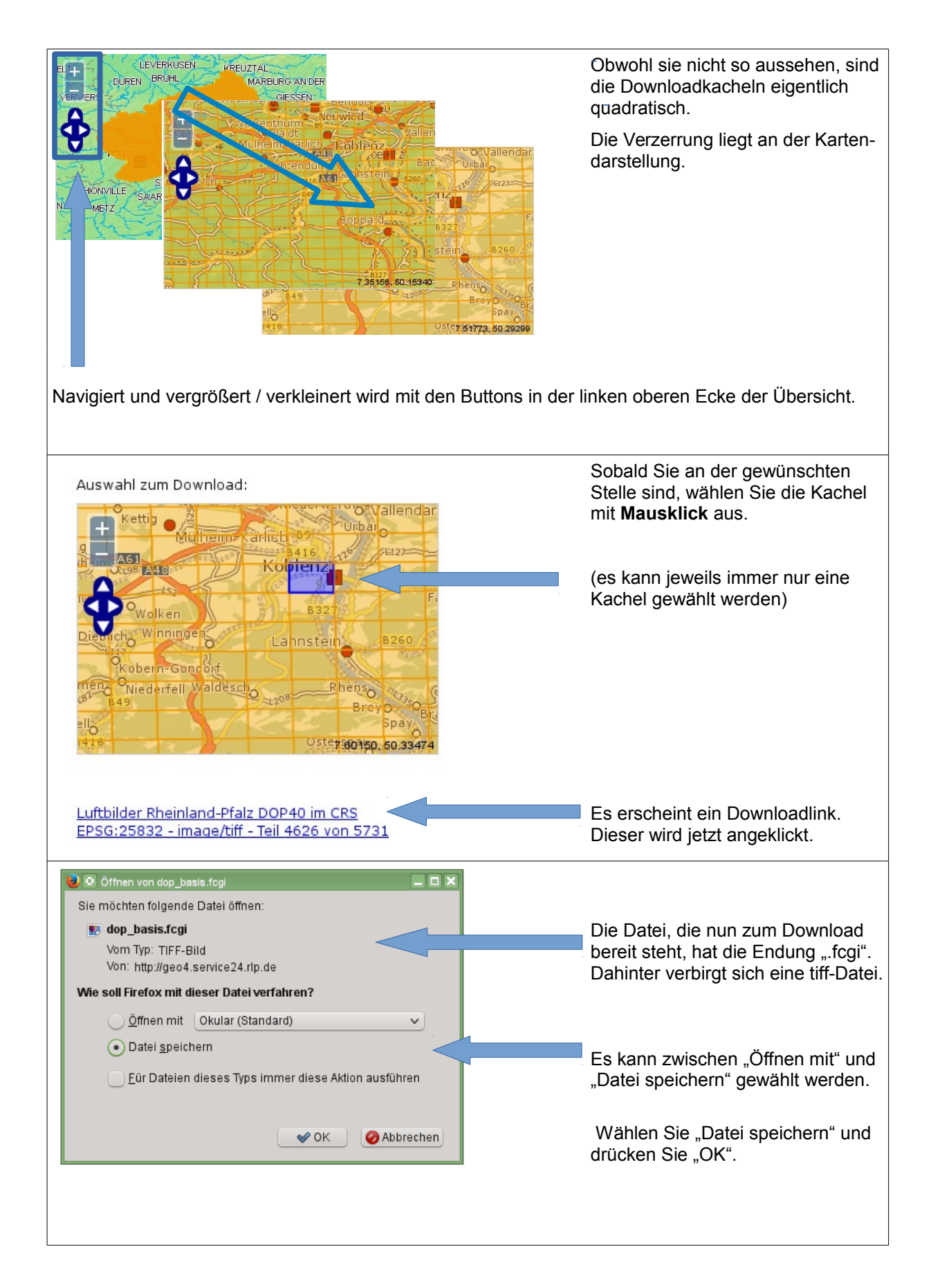

| > Persönlicher Ordner > Downloads                                                                                                    |                                                                                                    | Es erscheint der Ordner, in dem bei<br>Ihnen üblicherweise Downloads ab-<br>gelegt werden. |
|----------------------------------------------------------------------------------------------------|----------------------------------------------------------------------------------------------------|--------------------------------------------------------------------------------------------|
| Name: The day basis faci                                                                                                    |                                                                                                    | Vor dem speichern müssen Sie zuerst:                                                       |
| Eilter: TIFF-Bild                                                                                                    | Image: Chernel Spectrum   Image: Chernel Spectrum   I | 1. den Dateinamen ändern (die Da-<br>teien haben immer den gleichen                        |
| 1. 1.                                                                                                    |                                                                                                    | Namen und würden sich ansonsten<br>überschreiben).                                         |
| Name: 💽 test_1.tiff                                                                                                    | Speichern                                                                                                    | 2. Das Format ".fcgi" in ".tif" abän-<br>dern. Ihr Rechner wird das Format                 |
| Filter: TIFF-Bild                                                                                                    | Abbrechen                                                                                                    | ".fcgi" nicht lesen können.                                                                |
| TIFF-Bild                                                                                                    | Abbrechen                                                                                                    | Anschließend klicken Sie den But-<br>ton "Speichern".                                      |
| Das Speichern kann abhängig von der Dateigröße etwas Zeit in Anspruch nehmen. Nachdem der Vorgang abgeschlossen ist, können Sie nach Wunsch weitere Kacheln herunterladen. |                                                                                                    |                                                                                            |